# Laser Short Throw Projector User Manual

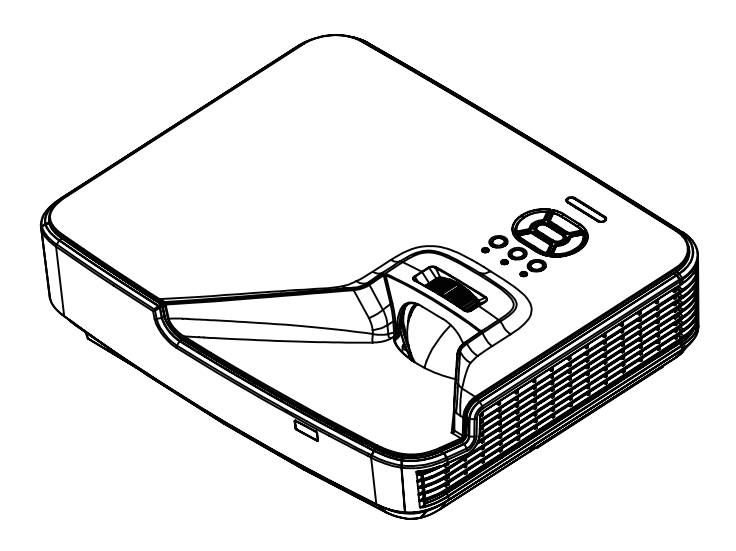

## **Table of Contents**

| Table of Contents2                    |
|---------------------------------------|
| Usage Notice                          |
| Safety Information3                   |
| Precautions4                          |
| Introduction6                         |
| Package Overview6                     |
| Product Overview7                     |
| Main Unit7                            |
| Control Panel8                        |
| Input/Output Connections9             |
| Remote Control10                      |
| Installation11                        |
| Connecting the Projector11            |
| Connect to Computer/Notebook 11       |
| Connect to Video Sources              |
| Powering the Projector On / Off13     |
| Powering On the Projector13           |
| Powering Off the Projector14          |
| Warning Indicator14                   |
| Adjusting the Projected Image15       |
| Adjusting the Projector's Height 15   |
| Adjusting zoom-in of the projector 16 |
| Adjusting Projection Image Size       |
| User Controls                         |
| Control Panel & Remote Control 10     |
| Control Panel 10                      |
| Remote Control 20                     |
| On-screen Display Menus 22            |
| How to operate 22                     |
| Picture 23                            |
| Screen 25                             |
| Setting                               |
| Volume                                |
| Options                               |
| Options   LASER Settings              |
| 3D                                    |
| LAN                                   |

| Appendices                          | 35 |
|-------------------------------------|----|
| Installing and Cleaning the Optiona | a/ |
| Dust Filter                         | 35 |
| Compatibility Modes                 | 36 |
| VGA Analog                          | 36 |
| HDMI Digital                        | 38 |
| RS232 Commands and Protocol         |    |
| Function List                       | 40 |
| RS232 Port Setting                  | 40 |
| RS232 Signals Connection            | 40 |
| RS232 Commands Set List             | 41 |
| Regulation & Safety Notices         | 43 |
| Ceiling Mount Installation          | 46 |

## **Safety Information**

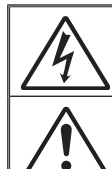

The lightning flash with arrow head within an equilateral triangle is intended to alert the user to the presence of uninsulated "dangerous voltage" within the product's enclosure that may be of sufficient magnitude to constitute a risk of electric shock to persons.

The exclamation point within an equilateral triangle is intended to alert the user to the presence of important operating and maintenance (servicing) instructions in the literature accompanying the appliance.

WARNING: TO REDUCE THE RISK OF FIRE OR ELECTRIC SHOCK, DO NOT EXPOSE THIS APPLIANCE TO RAIN OR MOISTURE. DANGEROUS HIGH VOLTAGES ARE PRESENT INSIDE THE ENCLOSURE. DO NOT OPEN THE CABINET. REFER SERVICING TO QUALIFIED PERSONNEL ONLY.

#### **Class B emissions limits**

This Class B digital apparatus meets all requirements of the Canadian Interference-Causing Equipment Regulations.

#### Important Safety Instruction

- Do not block any ventilation openings. To ensure reliable operation of the projector and to protect from over heating, it is recommended to install the projector in a location that does not block ventilation. As an example, do not place the projector on a crowded coffee table, sofa, bed, etc. Do not put the projector in an enclosure such as a book case or a cabinet that restricts air flow.
- Do not use the projector near water or moisture. To reduce the risk of fire and/or electric shock, do not expose the projector to rain or moisture.
- 3. Do not install near heat sources such as radiators, heaters, stoves or any other apparatus such as amplifiers that emits heat.
- 4. Clean only with dry cloth.
- 5. Only use attachments/accessories specified by the manufacturer.
- 6. Do not use the unit if it has been physically damaged or abused.
  - Physical damage/abuse would be (but not limited to):
  - Unit has been dropped.
  - Power supply cord or plug has been damaged.
  - Liquid has been spilled on to the projector.
  - Projector has been exposed to rain or moisture.
  - □ Something has fallen in the projector or something is loose inside. Do not attempt to service the unit yourself. Opening or removing covers may expose you to dangerous voltages or other hazards.

English

- Do not let objects or liquids enter the projector. They may touch dangerous voltage points and short out parts that could result in fire or electric shock.
- 8. See projector enclosure for safety related markings.
- 9. The unit should only be repaired by appropriate service personnel.

## **Usage Notice**

### **Precautions**

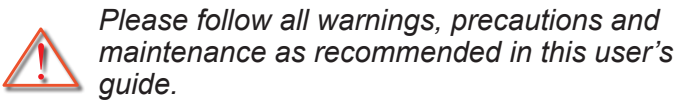

- Warning- Do not look into the projector's lens when the lamp is on. The bright light may hurt and damage your eyes.
- Warning- To reduce the risk of fire or electric shock, do not expose this projector to rain or moisture.
- Warning- Please do not open or disassemble the projector as this may cause electric shock.

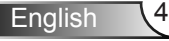

## **Usage Notice**

#### Do:

- Turn off and unplug the power plug from the AC outlet before cleaning the product.
- Use a soft dry cloth with mild detergent to clean the display housing.
- Disconnect the power plug from AC outlet if the product is not being used for a long period of time.

#### Do not:

- Block the slots and openings on the unit provided for ventilation.
- Use abrasive cleaners, waxes or solvents to clean the unit.
- Use under the following conditions:
  - In extremely hot, cold or humid environments.
    - Ensure that the ambient room temperature is within 5 -40°C.
    - Relative Humidity is 5 40°C, 80% (Max.),non-condensing.
  - In areas susceptible to excessive dust and dirt.
  - Near any appliance generating a strong magnetic field.
  - In direct sunlight.

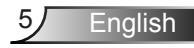

### **Package Overview**

Unpack and inspect the box contents to ensure all parts listed below are in the box. If something is missing, please contact your nearest customer service center.

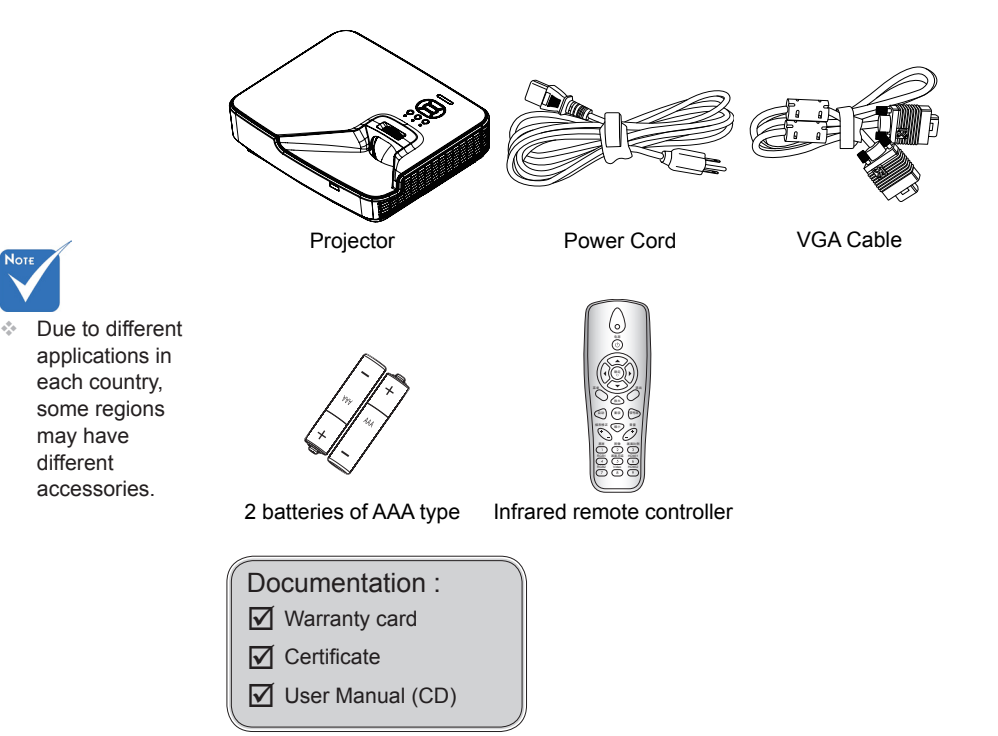

### **Product Overview**

Main Unit

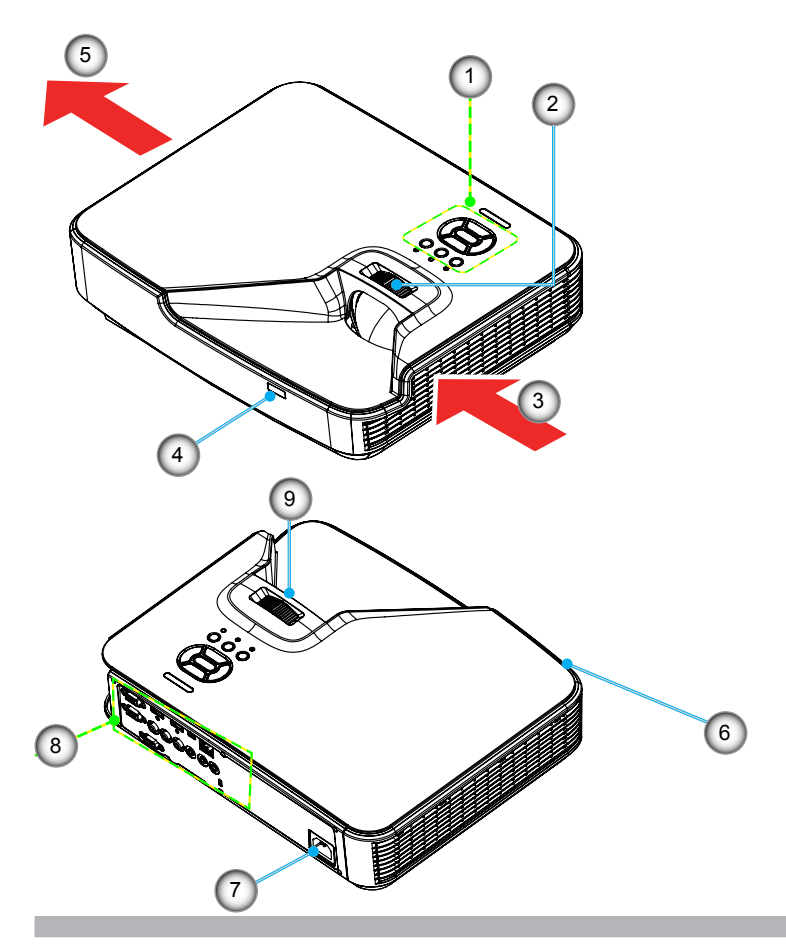

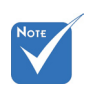

 The interface is subject to model's specifications.

- 1. Control Panel
- 2. Focusing Ring
- 3. Ventilation (inlet)
- 4. IR Receiver
- 5. Ventilation (outlet)
- 6. Speaker

- 7. Power Socket
- 8. Input / Output Connections
- 9. Lens

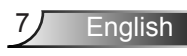

### **Control Panel**

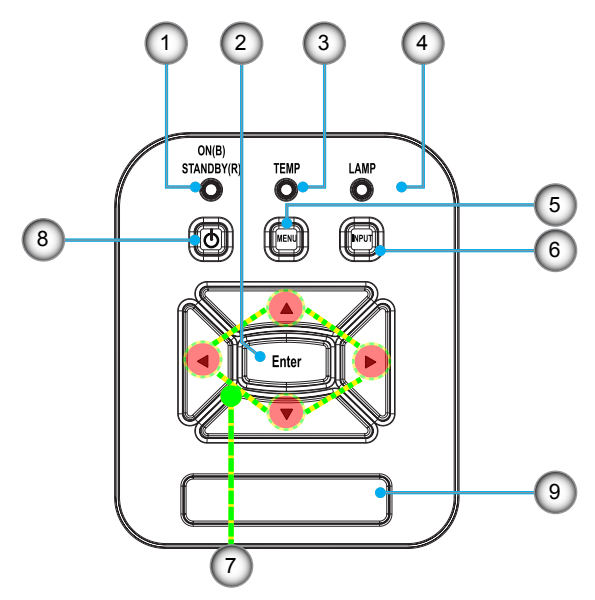

- 1. Power LED
- 2. Enter
- 3. Temp LED
- 4. Lamp LED
- 5. Menu
- 6. Signal source
- 7. Four Directional Select Keys
- 8. Power/Standby button
- 9. IR Receiver

### **Input/Output Connections**

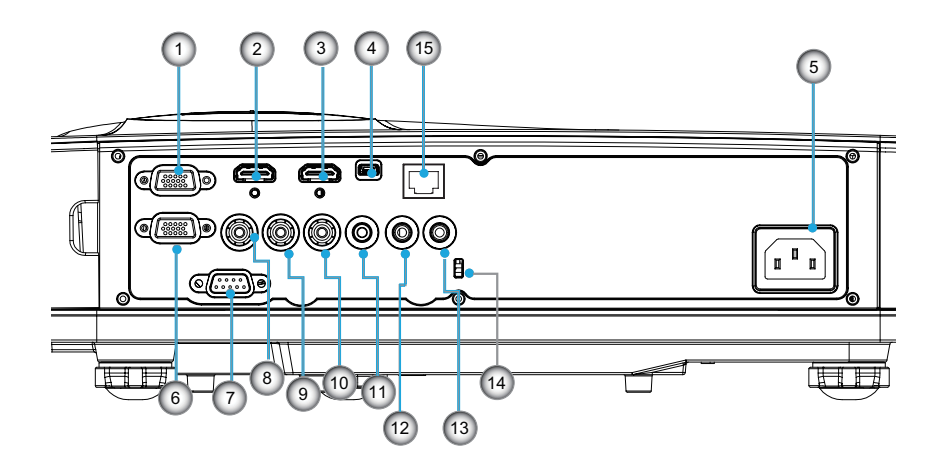

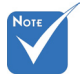

 The interface is subject to model's specifications. 1. VGA-In/YPbPr Connector (PC Analog Signal/Component Video Input/HDTV/YPbPr)

English

- 2. HDMI2 Input Connector
- 3. HDMI1 Input Connector
- USB Connector (Connect to PC for Remote Mouse function)
- 5. Power Socket
- 6. VGA-Out Connector
- 7. RS-232 Connector (9-pin DIN Type)
- 8. Composite Video Input Connector
- 9. Composite Audio Input (right) Connector
- 10. Composite Audio Input (left) Connector
- 11. Audio Output Connector (3.5mm mini jack)
- 12. Audio Input Connector (3.5mm mini jack)
- 13. Audio Input Connector (microphone)
- 14. Kensington<sup>™</sup> Lock Port
- 15. RJ45

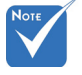

Monitor loop through only support in VGA-In/YPbPr.

### **Remote Control**

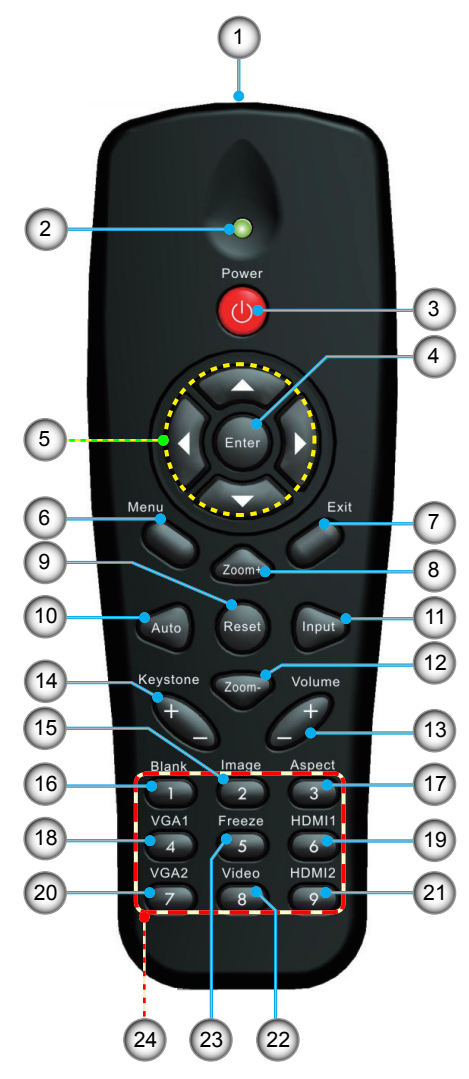

- 1. Infrared transmitter
- 2. LED Indicator
- 3. Power On/Off
- 4. Enter
- 5. Four Directional Select Keys
- 6. Menu
- 7. Exit
- 8. Zoom +
- 9. Reset
- 10. Auto
- 11. Input
- 12. Zoom -
- 13. Volume +/-
- 14. Keystone +/-
- 15. Image
- 16. Black screen
- 17. Aspect
- 18. VGA1
- 19. HDMI1
- 20. VGA2
- 21. HDMI2
- 22. Video
- 23. Freeze
- 24. Numbered keypad

(for password input)

### Connecting the Projector Connect to Computer/Notebook

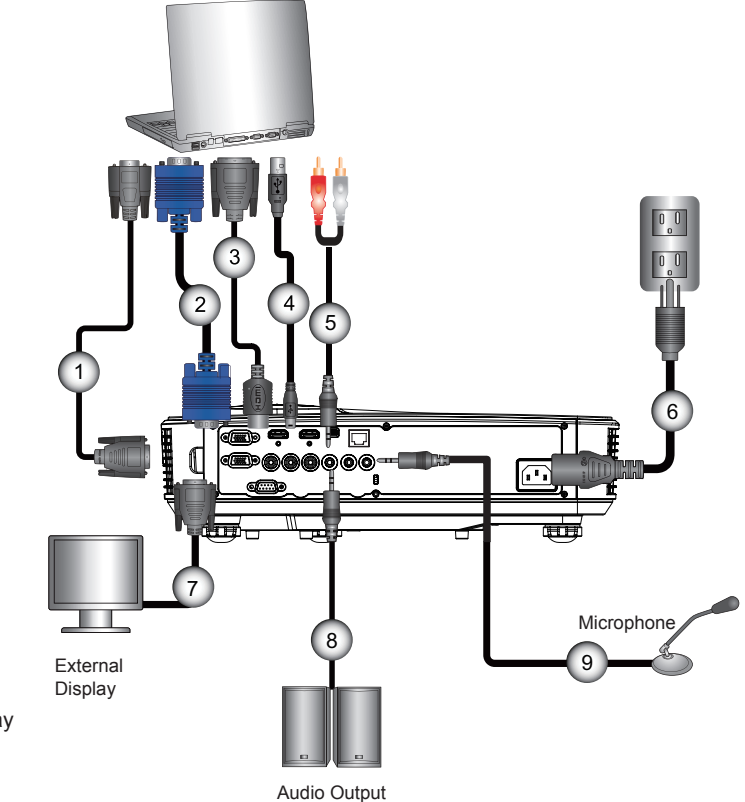

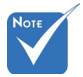

- Due to the difference in applications for each country, some regions may have different accessories.
- (\*) Optional accessory

| 1 | *RS232 Cable        |
|---|---------------------|
| 2 | VGA Cable           |
| 3 | *HDMI Cable         |
| 4 | *USB Cable          |
| 5 | *Audio Cable/RCA    |
| 6 | Power Cord          |
| 7 | *VGA Output Cable   |
| 8 | *Audio Output Cable |
| 9 | *Audio Input Cable  |

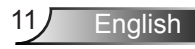

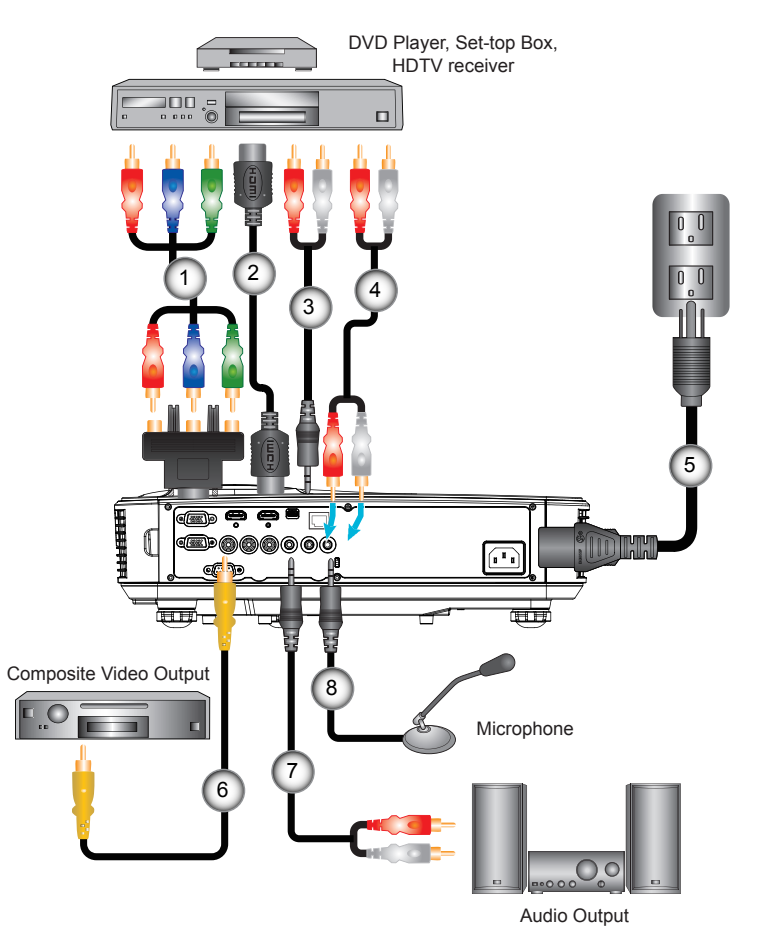

### **Connect to Video Sources**

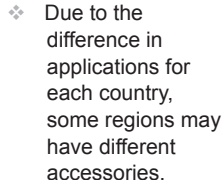

Νοτ

 (\*) Optional accessory

| 1 | *15-Pin to 3 RCA Component/HDTV Adaptor |
|---|-----------------------------------------|
| 2 | *HDMI Cable                             |
| 3 | *Audio Cable                            |
| 4 | *Audio Cable/RCA                        |
| 5 | Power Cord                              |
| 6 | *Composite Video Cable                  |
| 7 |                                         |
| 8 | *Audio Input Cable                      |
|   | •                                       |

## Powering the Projector On / Off

### **Powering On the Projector**

- 1. Securely connect the power cord and signal cable. When connected, the POWER/STANDBY LED will turn Orange.
- 2. Turn on the lamp by pressing "**U**" button either on the projector or on the remote. At this moment, the POWER/ STANDBY LED will now turn Blue.

The startup screen will display in approximately 10 seconds. The first time you use the projector, you will be asked to select the preferred language and power saving mode.

- Turn on and connect the source that you want to display on the screen (computer, notebook, video player, etc). The projector will detect the source automatically. If not, push menu button and go to "OPTIONS". Make sure that the "Source Lock" has been set to "Off".
- If you connect multiple sources at the same time, press the "INPUT" button on the control panel or direct source keys on the remote control to switch between inputs.

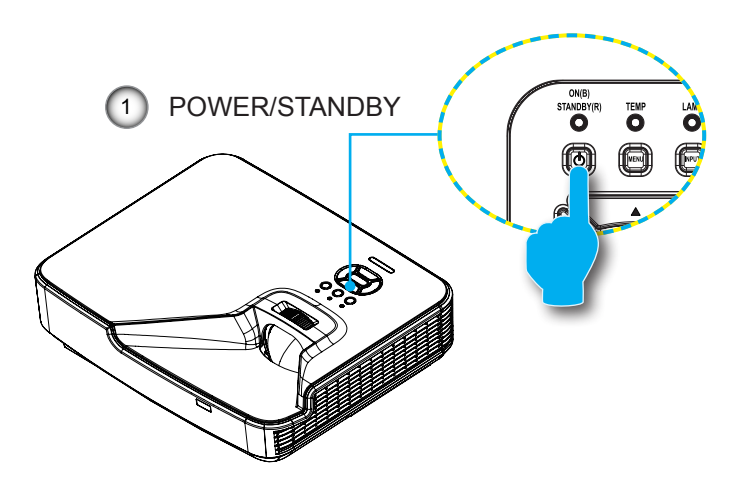

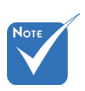

 Turn on the projector first and then select the signal sources.

When the power

mode is in standby

mode (power con-

sumption < 0.5W), the VGA output/

will be deactivated when the projector

input and audio

is in standby.

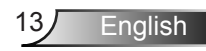

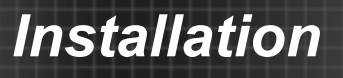

### **Powering Off the Projector**

 Press the "U" button on the remote control or on the control panel to turn off the projector. The following message will be displayed on the screen.

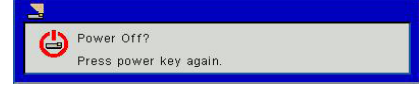

Press the "**U**" button again to confirm otherwise the message will disappear after 10 seconds. When you press the "**U**" button for the second time, the fan will start cooling the system and will shut down.

 The cooling fans continue to operate for about 4 seconds for cooling cycle and the POWER/STANDBY LED will flash Orange. When the POWER/STANDBY LED lights solid Orange, the projector has entered standby mode.

If you wish to turn the projector back on, you must wait until the projector has completed the cooling cycle and has entered standby mode. Once in standby mode, simply press " **U**" button to restart the projector.

Disconnect the power cord from the electrical outlet and the projector.

#### Warning Indicator

When the warning indicators (see below) come on, the projector will automatically shutdown:

- "LAMP" LED indicator is lit red and if "POWER/STANDBY" indicator flashes amber.
- "TEMP" LED indicator is lit red, this indicates the projector has overheated. Under normal conditions, the projector can be switched back on.
- "TEMP" LED indicator flashes red and if "POWER/STAND-BY" indicator flashes amber.

Unplug the power cord from the projector, wait for 30 seconds and try again. If the warning indicator light up again, please contact your nearest service center for assistance.

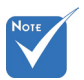

Contact the nearest service center if the projector displays these symptoms.

## Adjusting the Projected Image

### Adjusting the Projector's Height

The projector is equipped with elevator feet for adjusting the image height.

- 1. Locate the adjustable foot you wish to modify on the underside of the projector.
- 2. Rotate the adjustable ring clockwise to raise the projector or counter clockwise to lower it. Repeat with the remaining feet as needed.

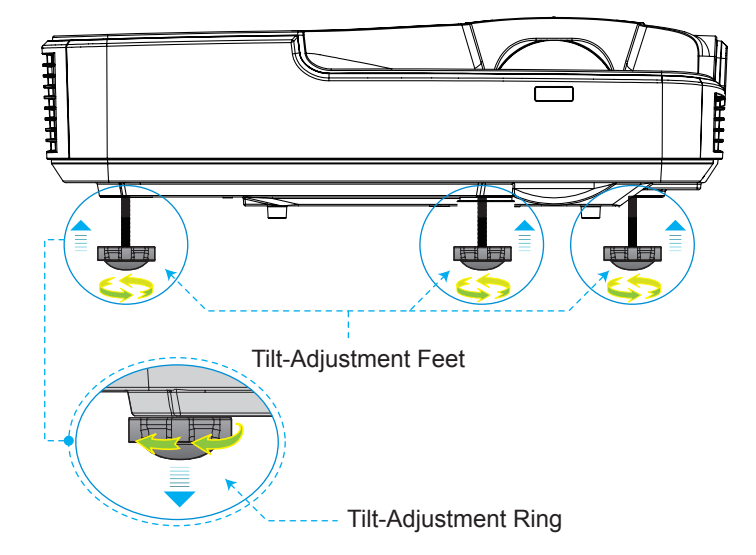

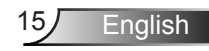

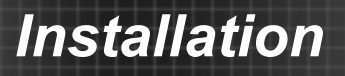

#### Adjusting zoom-in of the projector

To focus on the image, slide the focus ring to the left or to the right until the image is clear.

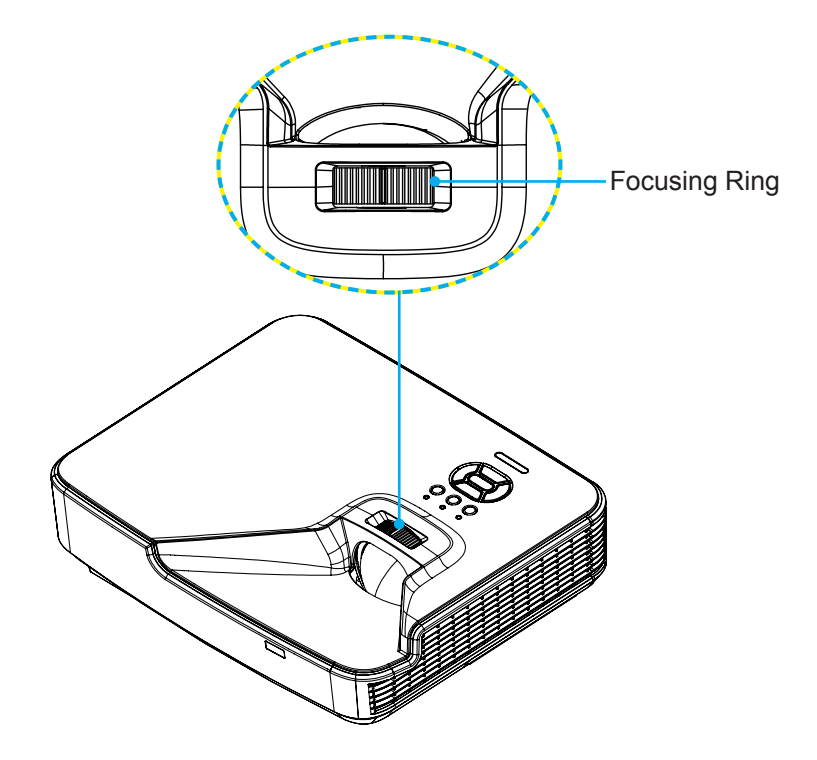

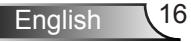

### Adjusting Projection Image Size (Diagonal)

XGA/WXGA series: focus range 1.3123 ~ 10.1706 ft. (0.4 ~ 3.1m)

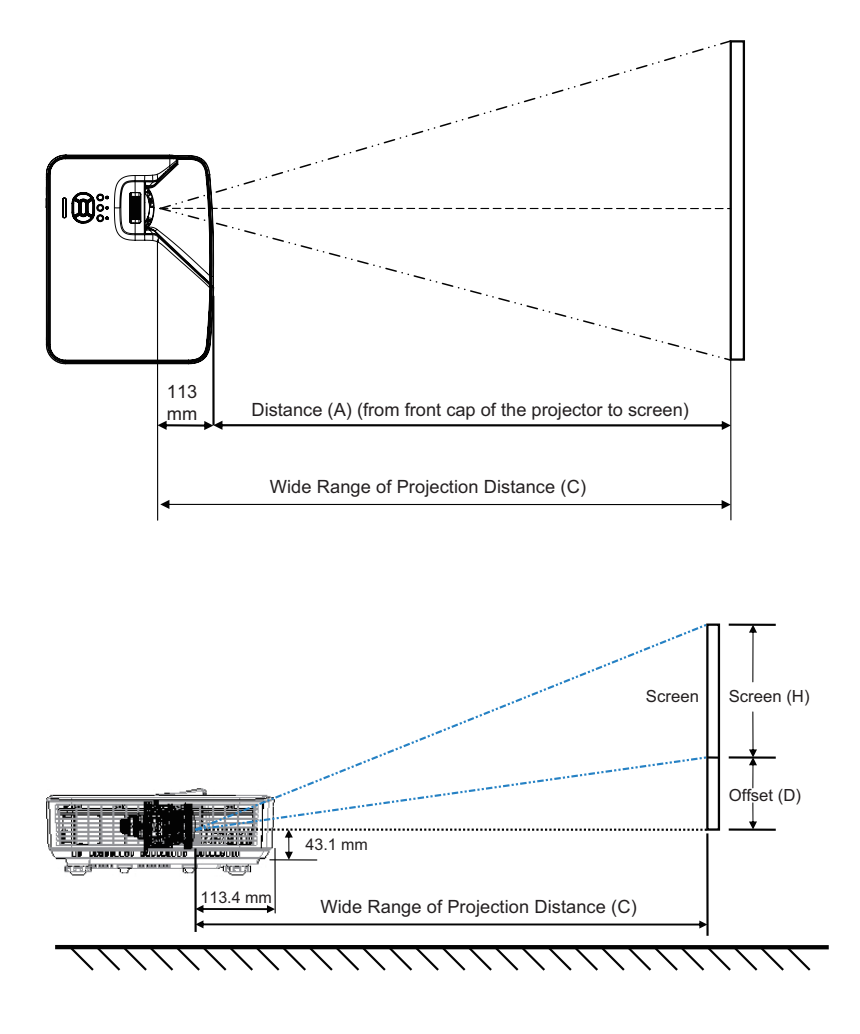

XGA

| Screen Size W x H           |        |       |        |       |        |              |              |             |      |        |                    |
|-----------------------------|--------|-------|--------|-------|--------|--------------|--------------|-------------|------|--------|--------------------|
| Diagonal Length of<br>Image |        | Width |        | He    | ight   | C (Projectic | on Distance) | Front cover | D (O | ffset) | Bottom<br>cover to |
| inch                        | mm     | inch  | mm     | inch  | mm     | inch         | mm           | (cm)        | inch | mm     | of screen<br>(cm)  |
| 32                          | 812.8  | 25.6  | 650.2  | 19.2  | 487.6  | 15.8         | 401.2        | 287.8       | 3.4  | 86.4   | 129.5              |
| 36                          | 914.4  | 28.8  | 731.5  | 21.6  | 548.6  | 17.8         | 451.3        | 337.9       | 3.8  | 97.2   | 140.3              |
| 60                          | 1524   | 48    | 1219.2 | 36    | 914.4  | 29.6         | 752.2        | 638.8       | 6.4  | 161.9  | 205.0              |
| 75                          | 1905   | 60    | 1524   | 45    | 1143   | 37.0         | 940.3        | 826.9       | 8.0  | 202.4  | 245.5              |
| 77                          | 1955.8 | 61.6  | 1564.6 | 46.2  | 1173.4 | 38.0         | 965.4        | 852.0       | 8.2  | 207.8  | 250.9              |
| 80                          | 2032   | 64    | 1625.6 | 48    | 1219.2 | 39.5         | 1003.0       | 889.6       | 8.5  | 215.9  | 259.0              |
| 100                         | 2540   | 80    | 2032   | 60    | 1524   | 49.4         | 1253.7       | 1140.3      | 10.6 | 269.9  | 313.0              |
| 120                         | 3048   | 96    | 2438.4 | 72    | 1828.8 | 59.2         | 1504.5       | 1391.1      | 12.8 | 323.8  | 366.9              |
| 150                         | 3810   | 120   | 3048   | 90    | 2286   | 74.0         | 1880.6       | 1767.2      | 15.9 | 404.8  | 447.9              |
| 180                         | 4572   | 144   | 3657.6 | 108   | 2743.2 | 88.8         | 2256.7       | 2143.3      | 19.1 | 485.8  | 528.9              |
| 200                         | 5080   | 160   | 4064   | 120   | 3048   | 98.7         | 2507.5       | 2394.1      | 21.3 | 539.7  | 582.8              |
| 210                         | 5334   | 168   | 4267.2 | 126   | 3200.4 | 103.7        | 2632.9       | 2519.5      | 22.3 | 566.7  | 609.8              |
| 247                         | 6273.8 | 197.6 | 5019.0 | 148.2 | 3764.2 | 121.9        | 3096.7       | 2983.3      | 26.2 | 666.6  | 709.7              |

WXGA

| Screen Size W x H           |        |       |        |        |        |              |              |             |      |        |                    |
|-----------------------------|--------|-------|--------|--------|--------|--------------|--------------|-------------|------|--------|--------------------|
| Diagonal Length of<br>Image |        | Width |        | Height |        | C (Projectic | on Distance) | Front cover | D (O | ffset) | Bottom<br>cover to |
| inch                        | mm     | inch  | mm     | inch   | mm     | inch         | mm           | (cm)        | inch | mm     | of screen<br>(cm)  |
| 36                          | 914.4  | 30.5  | 775.4  | 19.1   | 484.6  | 15.9         | 404.0        | 290.6       | 2.9  | 72.7   | 115.8              |
| 60                          | 1524   | 50.9  | 1292.3 | 31.8   | 807.7  | 26.5         | 673.3        | 559.9       | 4.8  | 121.2  | 164.3              |
| 75                          | 1905   | 63.6  | 1615.4 | 39.7   | 1009.6 | 33.1         | 841.6        | 734.9       | 6.0  | 151.4  | 194.5              |
| 87                          | 2209.8 | 73.8  | 1873.9 | 46.1   | 1171.2 | 38.4         | 976.3        | 862.9       | 6.9  | 175.7  | 218.8              |
| 92                          | 2336.8 | 78.0  | 1981.6 | 48.8   | 1238.5 | 40.6         | 1032.4       | 919.0       | 7.3  | 185.8  | 228.9              |
| 100                         | 2540   | 84.8  | 2153.9 | 53.0   | 1346.2 | 44.2         | 1122.2       | 1008.8      | 7.9  | 201.9  | 245.0              |
| 120                         | 3048   | 101.8 | 2584.7 | 63.6   | 1615.4 | 53.0         | 1346.6       | 1233.2      | 9.5  | 242.3  | 285.4              |
| 150                         | 3810   | 127.2 | 3230.9 | 79.5   | 2019.3 | 66.3         | 1683.3       | 1569.9      | 11.9 | 302.9  | 346.0              |
| 180                         | 4572   | 152.6 | 3877.0 | 95.4   | 2423.2 | 79.5         | 2019.9       | 1906.5      | 14.3 | 363.5  | 406.6              |
| 200                         | 5080   | 169.6 | 4307.8 | 106.0  | 2692.4 | 88.4         | 2244.4       | 2131.0      | 15.9 | 403.9  | 447.0              |
| 210                         | 5334   | 178.1 | 4523.2 | 111.3  | 2827.0 | 92.8         | 2356.6       | 2243.2      | 16.7 | 424.1  | 467.2              |
| 246                         | 6248.4 | 208.6 | 5298.6 | 130.4  | 3311.6 | 108.7        | 2760.6       | 2647.2      | 19.6 | 496.7  | 539.8              |
| 276                         | 7010.4 | 234.0 | 5944.8 | 146.3  | 3715.5 | 121.9        | 3097.2       | 2983.8      | 21.9 | 557.3  | 600.4              |

This table is for user's reference only.

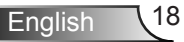

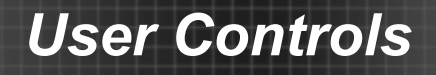

### **Control Panel & Remote Control**

**Control Panel** 

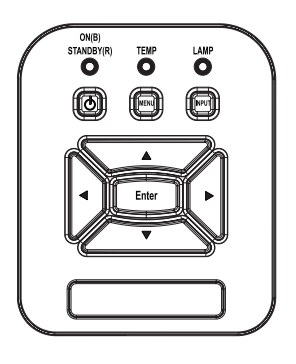

#### Using the Control Panel

| POWER                           | ወ | Refer to the "Power On/Off the Projector" section on pages 13-14.                               |
|---------------------------------|---|-------------------------------------------------------------------------------------------------|
| Enter                           |   | Press "Enter" to confirm your item selection.                                                   |
| INPUT                           |   | Press "INPUT" to select an input signal.                                                        |
| MENU                            |   | Press "MENU" to launch the on-screen display (OSD) menu. To exit OSD, press "MENU" again.       |
| Four Directional<br>Select Keys |   | Use $\blacktriangle \lor \lor \lor \lor$ to select items or make adjustments to your selection. |
| LAMP LED                        |   | Refer to the LED indicator of the projector light source status.                                |
| TEMP LED                        |   | Refer to the LED indicator of the projector temperature status.                                 |
| ON/STANDBY<br>LED               |   | Refer to the LED indicator of the projector power status.                                       |

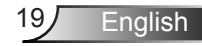

### **Remote Control**

|   |                                                     | Power                                                                                                    |                                                           |  |
|---|-----------------------------------------------------|----------------------------------------------------------------------------------------------------|-----------------------------------------------------------|--|
| N | Auto<br>Koystone<br>Blank<br>VGA1<br>4<br>VGA2<br>7 | Zoom+<br>Zoom+<br>Zoom+ | Exit<br>Volume<br>Aspect<br>3<br>HDMI1<br>6<br>HDMI2<br>9 |  |

| Using the Remote Control        |                                                                                                    |  |  |  |
|---------------------------------|----------------------------------------------------------------------------------------------------|--|--|--|
| Infrared transmitter            | Sends signals to the projector.                                                                             |  |  |  |
| LED                             | LED Indicator.                                                                                              |  |  |  |
| Power                           | Refer to the "Power On/Off the<br>Projector" section on pages 13-14.                                        |  |  |  |
| Exit                            | Press "Exit" to close the OSD menu.                                                                         |  |  |  |
| Zoom +                          | Zoom in the projector display.                                                                              |  |  |  |
| Reset                           | Return the adjustments and settings to<br>the factory default values. (except for<br>lamp counter)          |  |  |  |
| Zoom -                          | Zoom out the projector display.                                                                             |  |  |  |
| Enter                           | Confirm your item selection.                                                                                |  |  |  |
| Source                          | Press Source to select an input signal.                                                                     |  |  |  |
| Auto                            | Automatically synchronizes the projector to the input source.                                               |  |  |  |
| Four Directional<br>Select Keys | Use $\blacktriangle \lor \blacklozenge \lor \bullet$ to select items or make adjustments to your selection. |  |  |  |
| Keystone +/-                    | Adjust image distortion caused by tilting the projector.                                                    |  |  |  |
| Volume +/-                      | Adjust to increase / decrease the volume.                                                                   |  |  |  |
| Aspect                          | Use this function to choose your de-<br>sired aspect ratio.                                                 |  |  |  |
| Menu                            | Press "Menu" to launch the on-screen<br>display (OSD) menu. To exit OSD,<br>press "Menu" again.             |  |  |  |

English 20

### Using the Remote Control

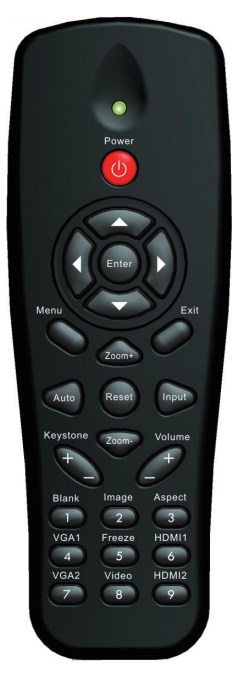

| RGB1         | Press "RGB1" to choose RGB IN 1 connector.                         |
|--------------|--------------------------------------------------------------------|
| Black screen | Momentarily turns off/on the audio and video.                      |
| HDMI1        | Press "HDMI1" to choose HDMI IN 1 connector.                       |
| HDMI2        | Press "HDMI2" to choose HDMI IN 2 connector.                       |
| RGB2         | Press "RGB2" to choose RGB IN 2 connector.                         |
| Video        | Press "Video" to choose Composite video source.                    |
| Freeze       | Pause the screen image. Press again to resume the screen image.    |
| Image        | Select the display mode from Bright,<br>PC, Movie, Game, and User. |

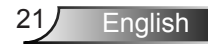

### **On-screen Display Menus**

The Projector has multilingual On-screen Display menus that allow you to make image adjustments and change a variety of settings.

### How to operate

- To open the OSD menu, press "Menu" on the Remote Control or Projector Keypad.
- 2 When OSD is displayed, use the ▲ ▼ keys to select any item in the main menu. While making a selection on a particular page, press the ▶ or "Enter" key to enter sub menu.
- Use the ▲ ▼ keys to select the desired item and adjust the settings using the ◀ key.
- 4. Select the next item to be adjusted in the sub menu and adjust as described above.
- 5. Press "Enter" to confirm, and the screen will return to the main menu.
- 6. To exit, press "Menu" again. The OSD menu will close and the projector will automatically save the new settings.

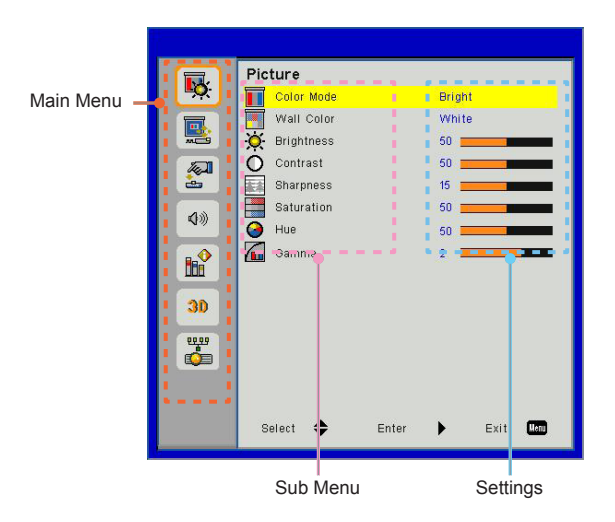

English 22

### Picture

|          | Picture      |       |        |      |      |
|----------|--------------|-------|--------|------|------|
|          | Color Mode   |       | Bright |      |      |
|          | Wall Color   |       | White  |      |      |
|          | 🔆 Brightness |       | 50 🚃   | _    |      |
|          | O Contrast   |       | 50 💻   | -    |      |
| <b>.</b> | Sharpness    |       | 15 🚃   | _    |      |
|          | Saturation   |       | 50 💻   | _    |      |
| 4//      | 🕑 Hue        |       | 50 💻   | _    |      |
|          | Gamma        |       | 2 💻    | _    | _    |
|          |              |       |        |      |      |
| 30       |              |       |        |      |      |
|          |              |       |        |      |      |
| 00.00    |              |       |        |      |      |
|          |              |       |        |      |      |
|          |              |       |        |      |      |
|          |              |       |        |      | _    |
|          | Select 🌩     | Enter | •      | Exit | Vanu |

#### Color Mode

There are many factory presets optimized for various types of images. Use the  $\blacktriangleleft$  or  $\triangleright$  button to select the item.

- Bright: For brightness optimization.
- PC: For meeting presentation.
- Movie: For playing video content.
- Game: For game content.
- User: Memorize user's settings.

#### Wall Color

Use this function to obtain an optimized screen image according to the wall color. You can select from "White", "Light Yellow", "Light Blue", "Pink", and "Dark Green".

#### <u>Brightness</u>

Adjust the brightness of the image.

- Press the button to darken image.
- ▶ Press the ▶ button to darken image.

#### <u>Contrast</u>

The Contrast controls the difference between the lightest and darkest parts of the picture. Adjusting the contrast changes the amount of black and white in the image.

- ▶ Press the button to decrease the contrast.
- ▶ Press the ▶ button to increase the contrast.

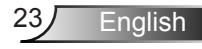

#### Sharpness

Adjust the sharpness of the image.

- ▶ Press the ◀ button to decrease the sharpness.
- ▶ Press the ▶ button to increase the sharpness.

#### Saturation

Adjust a video image from black and white to fully saturated color.

- Press the button to decrease the amount of saturation in the image.
- Press the ► button to increase the amount of saturation in the image.

#### Hue

Adjust the color balance of red and green.

- Press the ◄ button to increase the amount of green in the image.
- ▶ Press the ► button to increase the amount of red in the image.

#### Gamma

This allows you to adjust the gamma value to obtain the better image contrast for the input.

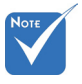

 "Sharpness", "Saturation" and "Hue" functions are only supported under video mode.

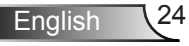

### Screen

|              | Screen                  |
|--------------|-------------------------|
| <b>•</b>     | Aspect Ratio Auto       |
|              | Phase 15                |
| <b>MC3</b>   | Clock 10                |
|              | H. Position 10          |
| <b>2</b>     | V. Position 10          |
|              | Digital Zoom 0          |
| <b>N</b> /// | 😴 V. Keystone 0 💻       |
|              | Ceiling Mount Front     |
|              |                         |
|              |                         |
| 30           |                         |
| 66.68        |                         |
| i 🔅          |                         |
|              |                         |
|              |                         |
|              | Select 🜩 Enter 🕨 Exit 💷 |
|              |                         |

#### Aspect Ratio

- Auto: Keep the image with original width-height ratio and maximize the image to fit native horizontal or vertical pixels.
- ▶ 4:3: The image will be scaled to fit the screen and displayed using a 4:3 ratio.
- 16:9: The image will be scaled to fit the width of the screen and the height adjusted to display the image using a 16:9 ratio.
- 16:10: The image will be scaled to fit the width of the screen and the height adjusted to display the image using a 16:10 ratio.

#### Phase

Synchronize the signal timing of the display with the graphic card. If the image appears to be unstable or flickers, use this function to correct it.

#### Clock

Adjust to achieve an optimal image when there is a vertical flicker in the image.

#### H. Position

- ▶ Press the button to move the image left.
- ▶ Press the ▶ button to move the image right.

#### V. Position

- ▶ Press the ◀ button to move the image down.
- ▶ Press the ▶ button to move the image up.

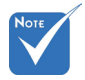

 "H. Position" and "V. Position" ranges will depend on input source.

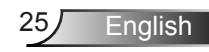

#### Digital Zoom

- ▶ Press the button to reduce the size of an image.
- Press the ► button to magnify an image on the projection screen.

#### V Keystone

Press the  $\blacktriangleleft$  or  $\blacktriangleright$  button to adjust image distortion vertically. If the image looks trapezoidal, this option can help make the image rectangular.

#### Ceiling Mount

- Front: The image is projected straight on the screen.
- Front Ceiling: This is the default selection. When selected, the image will turn upside down.
- Rear: When selected, the image will appear reversed.
- Rear Ceiling: When selected, the image will appear reversed in upside down position.

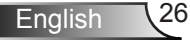

|             | Setting                 |
|-------------|-------------------------|
| <b>*</b>    | English English         |
|             | Menu Location           |
|             | 🙄 Closed Caption Off    |
| 140         | WGA Out (Standby) Off   |
| des .       | LAN (Standby) Off       |
| <b>3</b> 10 | WGA-2 (Function) Input  |
| 47          | Test Pattern Off        |
|             | 🗲 Reset 🔁               |
|             |                         |
| 30          |                         |
|             |                         |
| 22.09       |                         |
|             |                         |
|             |                         |
|             | Select 🜩 Enter 🕨 Exit 🔤 |

## Language

Setting

Choose the multilingual OSD menu. Press the  $\triangleleft$  or  $\triangleright$  button into the sub menu and then use the  $\blacktriangle$  or  $\checkmark$  button to select your preferred language. Press  $\triangleright$  on the remote control to finalize the selection.

| Language   |                |
|------------|----------------|
| English    | Polski         |
| Deutsch    | 한국어            |
| Svenska    | Русский        |
| Français   | Español        |
| العربية    | 繁體中文           |
| Nederlands | Italiano       |
| Norsk      | Português      |
| Danish     | Türkçe         |
| 简体中文       | 日本語            |
| Select 🗢   | Enter 🕨 Exit 🛄 |

#### Menu Location

Choose the menu location on the display screen.

#### Closed Caption

Use this function to enable close caption menu. Select an appropriate closed captions option: Off, CC1, CC2, CC3, and CC4.

#### VGA Output (Standby)

Choose "On" to enable VGA OUT connection.

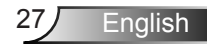

#### VGA-2 (Function)

- Input: Choose "Input" to let the VGA port works as a VGA input function.
- Output: Choose "Output" to enable the VGA Out function once the projector is powered on.

#### Test Pattern

Display a test pattern.

#### Reset

Choose "Yes" to return the parameters on all menus to the factory default settings.

## Volume

|                                               | olume             |            |
|-----------------------------------------------|-------------------|------------|
| <u> • • • • • • • • • • • • • • • • • • •</u> | Speaker           | On         |
|                                               | Line Out          | On         |
|                                               | Microphone        | On         |
|                                               | 2 Mute            | 110        |
| ė.                                            | ) Volume          | 15         |
| Ø»                                            | Microphone Volume | 15         |
|                                               |                   |            |
| 30                                            |                   |            |
|                                               |                   |            |
|                                               |                   |            |
|                                               | Select 🔶 Ente     | r 🕨 Exit 💷 |

#### <u>Speaker</u>

- Choose "On" to enable the speaker.
- Choose "Off" to disable the speaker.

#### Line Out

- Choose "On" to enable the line out function.
- Choose "Off" to disable the line out function.

#### Microphone

- Choose "On" to enable the microphone.
- Choose "Off" to disable the microphone.

#### Mute

- Choose "On" to turn mute on.
- Choose "Off" to turn mute off.

#### Volume

- ▶ Press the button to decrease the volume.
- ▶ Press the ▶ button to increase the volume.

#### Microphone Volume

- ▶ Press the button to decrease the microphone volume.
- ▶ Press the ▶ button to increase the microphone volume.

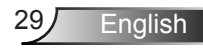

## Options

|          | Ontions                                                                                                    |
|----------|----------------------------------------------------------------------------------------------------|
| <b>•</b> | Default                                                                                                    |
| <b>1</b> | Logo Capture  Auto Source  On July Convert Converted  Auto Source Auto Source Auto Power Off (Min)  Converted  Auto Power Off (Min)  Filters Remind (Hour) Information |
| **       | Sølect 🗢 Enter 🕨 Exit 🚥                                                                                                    |

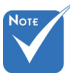

#### Logo

Use this function to set the desired startup screen. If changes are made they will take effect the next time the projector is powered on.

- Default: The default startup screen.
- User: Use stored picture from "Logo Capture" function.

#### Logo Capture

Press ► button to capture an image of the picture currently displayed on screen.

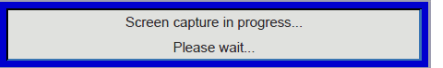

#### Auto Source

- On: The projector will search for other signals if the current input signal is lost.
- Off: The projector will only search current input connection.

#### Input

Press ► button to enable/disable input sources. The projector will not search for inputs that are not selected.

| Input           |         |           |
|-----------------|---------|-----------|
| VGA-1           | 2       |           |
| VGA-2           |         |           |
| HDMI-1          |         |           |
| HDMI-2          |         |           |
| Video-Composite |         |           |
|                 |         |           |
| Select 🔶        | Enter 🕨 | Exit Menu |

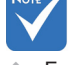

#### For successful logo capture, please ensure that the on-screen image does not exceed the projector's native resolution.

"Logo Capture" is not available when 3D is enabled

(WXGA:1280x800).

Before active this function, it is recommended that "Aspect Ratio" is set to the "Auto".

#### Auto Power Off (Min)

Sets the countdown timer interval. The countdown timer will start, when there is no signal being sent to the projector. The projector will automatically power off when the countdown has finished (in minutes).

#### LASER Settings

Refer to page 32.

#### High Altitude

- On: The built-in fans run at high speed. Select this option when using the projector at altitudes above 2500 feet/762 meters or higher.
- Off: The built-in fans automatically run at a variable speed according to the internal temperature.

#### Filters Remind (Hour)

- Filters Remind (Hour): Set the filter reminder time.
- Cleaning Up Remind: Select "Yes" to reset the dust filter hour counter after replacing or cleaning the dust filter.

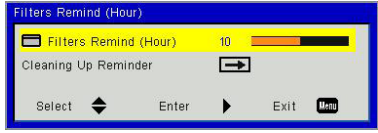

### Information

Display the projector information for model name, SNID, source, resolution, software version, and aspect ratio on the screen.

| Information      |       |
|------------------|-------|
| Model Name       |       |
| SNID             |       |
| Source           | VGA-1 |
| Resolution       | 0     |
| Software Version | B01   |
| Aspect Ratio     | Auto  |
|                  |       |
| Exit             | Menu  |

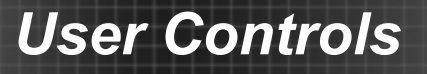

| Settings                  |                                                                                |                                                                                        |                                                                                        |                                                                                                    |
|---------------------------|--------------------------------------------------------------------------------|----------------------------------------------------------------------------------------|----------------------------------------------------------------------------------------|----------------------------------------------------------------------------------------------------|
| LASER Hours Used (Normal) |                                                                                |                                                                                        |                                                                                        | 99998                                                                                                    |
| LASER Hours Used (ECO)    |                                                                                |                                                                                        |                                                                                        | 99999                                                                                                    |
| LASER Power Mode          |                                                                                |                                                                                        |                                                                                        | ormal                                                                                                    |
| Clear LASER Hours         |                                                                                |                                                                                        |                                                                                        | →                                                                                                    |
|                           |                                                                                |                                                                                        |                                                                                        |                                                                                                    |
|                           |                                                                                |                                                                                        |                                                                                        |                                                                                                    |
| ect 🗢                     | Enter                                                                          | •                                                                                      | Exit                                                                                   | Heat                                                                                                    |
|                           | Settings<br>R Hours Use<br>R Hours Use<br>R Power Mo<br>LASER Hou<br>LASER Hou | Settings<br>R Hours Used (Normal)<br>R Hours Used (ECO)<br>R Power Mode<br>LASER Hours | Settings<br>R Hours Used (Normai)<br>R Hours Used (ECO)<br>R Power Mode<br>LASER Hours | Settings<br>R Hours Used (Normai) R<br>R Hours Used (ECO) R<br>R Power Mode N<br>LASER Hours  <br>Inct ♦ Enter ▶ Exit |

### | Options LASER Settings

#### LASER Hours Used (Normal)

Display the projection time of normal mode.

#### LASER Hours Used (ECO)

Display the projection time of ECO mode.

#### LASER Power Mode

- Normal: Normal mode.
- ECO: Use this function to dim the projector lamp which will lower power consumption and extend the lamp life.

#### Clear LASER Hours

Choose "Yes" to reset the laser hour counter.

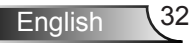

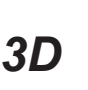

|            | 3D                 |       |       |       |
|------------|--------------------|-------|-------|-------|
| <b>-</b>   | <b>30</b> 3D       |       | Auto  |       |
|            | 3D 3D Invert       |       | Off   |       |
|            | 3D 3D Format       |       | -     |       |
| 2          | <b>3D</b> 1080p@24 |       | 144Hz |       |
| Ø»         |                    |       |       |       |
| <b>₿</b> ₽ |                    |       |       |       |
| 30         |                    |       |       |       |
|            |                    |       |       |       |
|            |                    |       |       |       |
|            |                    |       |       |       |
|            | Select 🔶           | Enter | ) E)  | cit 🛄 |

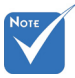

- "Frame Packing" is supported the DLP Link 3D input signals from VGA / HDMI connector.
- "Frame Sequential" / "Field Sequential" are supported the HQFS 3D input signals from Composite/ S-Video connector connector.
- "Frame Packing" / "Side-by-Side(Half)" / "Top and Bottom" are supported from HDMI 1.4a 3D input signals.

#### <u>3D</u>

- Auto: When a HDMI 1.4a 3D timing identification signal is detected, the 3D image is selected automatically.
- Choose "On" to enable 3D function.
- Choose "Off" to disable 3D function.

#### 3D Invert

If you see a discrete or overlapping image while wearing DLP 3D glasses, you may need to execute "Invert" to get best match of left/ right image sequence to get the correct image.

#### 3D Format

Use this feature to select the 3D format. Options are: "Frame Packing", "Side-by-Side (Half)", "Top and Bottom", "Frame Sequential", and "Field Sequential".

#### 1080p@24

Use this feature to select 96 or 144Hz refresh rate as using 3D glasses in the1080p @ 24 frame packing.

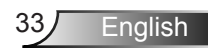

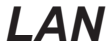

|          | LAN             |         |
|----------|-----------------|---------|
|          | HCP DHCP        | Off     |
|          | P Address       |         |
| ×=9      | Subnet Mask     |         |
| <i>1</i> | Bateway Gateway | -       |
| -        | DNS DNS         |         |
| 10       | Store Store     | <b></b> |
| 200      | Reset           | →       |
|          |                 | 10 10   |
| Dia      |                 |         |
|          |                 |         |
|          |                 |         |
| 22.09    |                 |         |
|          |                 |         |
| 1.00     |                 |         |
|          |                 |         |
|          | Select 🔶 Enter  | Exit 🛄  |
|          |                 |         |

#### DHCP

If a DHCP server exists in the network to which the projector is connected, the IP address will automatically be acquired when you select DHCP On. If DHCP is Off, manually set the IP Address, Subnet Mask, and Gateway. Use  $\blacktriangle$  or  $\blacktriangledown$  to select the number of IP address, Subnet Mask, and Gateway.

#### IP Address

Select an IP address.

#### Subnet Mask

Configure the Subnet Mask of the LAN connection.

#### <u>Gateway</u>

Check the Gateway address with your network/system administrator if you configure it manually.

#### DNS

Check the DNS Server IP address with your network/system administrator if you configure it manually.

#### <u>Store</u>

Choose "Yes" to save the changes made in network configuration settings.

#### Reset

Choose "Yes" to return the display parameters on all menus to the factory default settings.

## Installing and Cleaning the Optional **Dust Filter**

We recommend you clean the dust filter every 500 hours of operation, or more often if you are using the projector in a dusty environment.

When the warning message appears on the screen, do the following to clean the air filter:

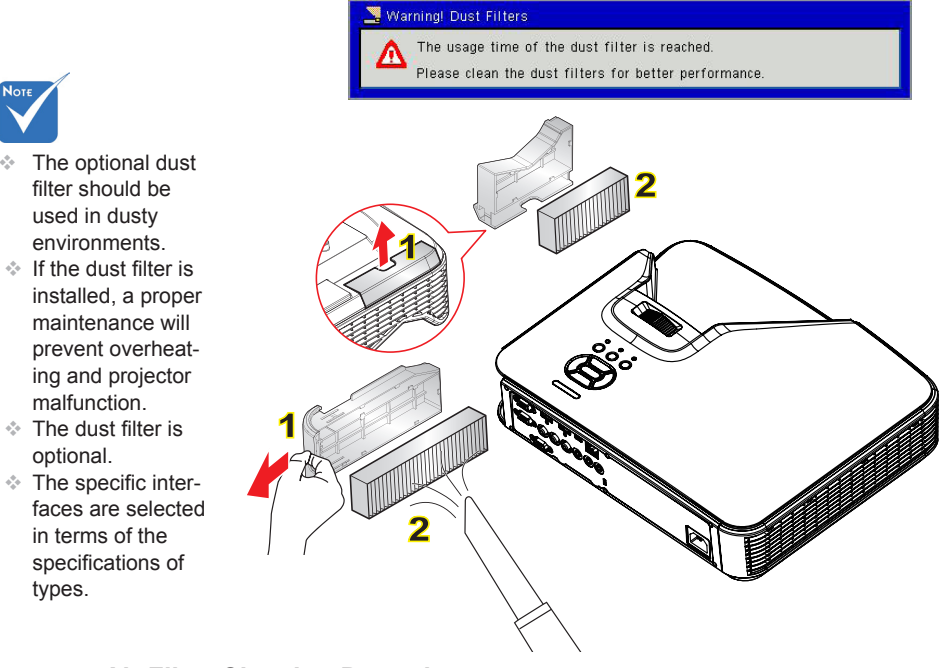

#### • Air Filter Cleaning Procedure:

- 1. Switch off the power to the projector by pressing the "U" button.
- 2. Disconnect the power cord.
- 3. Pull out the dust filter, as shown in the illustration. 1
- 4. Carefully remove the dust filter. Then clean or change the filter. 2
- To install the filter, reverse the previous steps.
- 5. Turn on the projector and reset the filter usage counter after the dust filter is replaced.

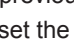

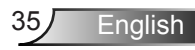

## **Compatibility Modes**

### VGA Analog

| a. PC signal  |            |                   |                   |  |
|---------------|------------|-------------------|-------------------|--|
| Modes         | Resolution | V. Frequency [Hz] | H. Frequency [Hz] |  |
|               | 640x480    | 60                | 31.5              |  |
|               | 640x480    | 67                | 35.0              |  |
| VCA           | 640x480    | 72                | 37.9              |  |
| VGA           | 640x480    | 75                | 37.5              |  |
|               | 640x480    | 85                | 43.3              |  |
|               | 640x480    | 120               | 61.9              |  |
| IBM           | 720x400    | 70                | 31.5              |  |
|               | 800x600    | 56                | 35.1              |  |
|               | 800x600    | 60                | 37.9              |  |
| SVCA          | 800x600    | 72                | 48.1              |  |
| SVGA          | 800x600    | 75                | 46.9              |  |
|               | 800x600    | 85                | 53.7              |  |
|               | 800x600    | 120               | 77.4              |  |
| Apple, MAC II | 832x624    | 75                | 49.1              |  |
|               | 1024x768   | 60                | 48.4              |  |
|               | 1024x768   | 70                | 56.5              |  |
| XGA           | 1024x768   | 75                | 60.0              |  |
|               | 1024x768   | 85                | 68.7              |  |
|               | 1024x768   | 120               | 99.0              |  |
| Apple, MAC II | 1152x870   | 75                | 68.7              |  |
|               | 1280x1024  | 60                | 64.0              |  |
| SXGA          | 1280x1024  | 72                | 77.0              |  |
|               | 1280x1024  | 75                | 80.0              |  |
|               | 1280x960   | 60                | 60.0              |  |
| QuadvGA       | 1280x960   | 75                | 75.2              |  |
| SXGA+         | 1400x1050  | 60                | 65.3              |  |
| UXGA          | 1600x1200  | 60                | 75.0              |  |

| b. Extended wide timing |                       |                   |                   |  |
|-------------------------|-----------------------|-------------------|-------------------|--|
| Modes                   | Resolution            | V. Frequency [Hz] | H. Frequency [Hz] |  |
|                         | 1280x720              | 60                | 44.8              |  |
|                         | 1280x800              | 60                | 49.6              |  |
| WAGA                    | 1366x768              | 60                | 47.7              |  |
|                         | 1440x900              | 60                | 59.9              |  |
| WSXGA+                  | 1680x1050             | 60                | 65.3              |  |
| c. Component            | signal                |                   |                   |  |
| Modes                   | Resolution            | V. Frequency [Hz] | H. Frequency [Hz] |  |
| 480i                    | 720x480<br>(1440x480) | 59.94(29.97)      | 15.7              |  |
| 576i                    | 720x576<br>(1440x576) | 50(25)            | 15.6              |  |
| 480p                    | 720x480               | 59.94             | 31.5              |  |
| 576p                    | 720x576               | 50                | 31.3              |  |
| 7200                    | 1280x720              | 60                | 45.0              |  |
| /20p                    | 1280x720              | 50                | 37.5              |  |
| 1090;                   | 1920x1080             | 60(30)            | 33.8              |  |
| 10001                   | 1920x1080             | 50(25)            | 28.1              |  |
|                         | 1920x1080             | 23.98/24          | 27.0              |  |
| 1080p                   | 1920x1080             | 60                | 67.5              |  |
|                         | 1920x1080             | 50                | 56.3              |  |

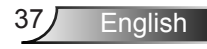

### HDMI Digital

| a. PC signal  |            |                   |                   |  |
|---------------|------------|-------------------|-------------------|--|
| Modes         | Resolution | V. Frequency [Hz] | H. Frequency [Hz] |  |
|               | 640x480    | 60                | 31.5              |  |
|               | 640x480    | 67                | 35.0              |  |
|               | 640x480    | 72                | 37.9              |  |
| VGA           | 640x480    | 75                | 37.5              |  |
|               | 640x480    | 85                | 43.3              |  |
|               | 640x480    | 120               | 61.9              |  |
| IBM           | 720x400    | 70                | 31.5              |  |
|               | 800x600    | 56                | 35.1              |  |
|               | 800x600    | 60                | 37.9              |  |
| SVCA          | 800x600    | 72                | 48.1              |  |
| SVGA          | 800x600    | 75                | 46.9              |  |
|               | 800x600    | 85                | 53.7              |  |
|               | 800x600    | 120               | 77.4              |  |
| Apple, MAC II | 832x624    | 75                | 49.1              |  |
|               | 1024x768   | 60                | 48.4              |  |
|               | 1024x768   | 70                | 56.5              |  |
| XGA           | 1024x768   | 75                | 60.0              |  |
|               | 1024x768   | 85                | 68.7              |  |
|               | 1024x768   | 120               | 99.0              |  |
| Apple, MAC II | 1152x870   | 75                | 68.7              |  |
|               | 1280x1024  | 60                | 64.0              |  |
| SXGA          | 1280x1024  | 72                | 77.0              |  |
|               | 1280x1024  | 75                | 80.0              |  |
|               | 1280x960   | 60                | 60.0              |  |
| QuadvGA       | 1280x960   | 75                | 75.2              |  |
| SXGA+         | 1400x1050  | 60                | 65.3              |  |
| UXGA          | 1600x1200  | 60                | 75.0              |  |

| b. Extended wide timing |                       |                     |                   |  |  |  |  |  |
|-------------------------|-----------------------|---------------------|-------------------|--|--|--|--|--|
| Modes                   | Resolution            | V. Frequency [Hz]   | H. Frequency [Hz] |  |  |  |  |  |
|                         | 1280x720              | 60                  | 44.8              |  |  |  |  |  |
|                         | 1280x800              | 60                  | 49.6              |  |  |  |  |  |
| WXGA                    | 1366x768              | 60                  | 47.7              |  |  |  |  |  |
|                         | 1440x900              | 60                  | 59.9              |  |  |  |  |  |
| WSXGA+                  | 1680x1050             | 60 65.3             |                   |  |  |  |  |  |
| c. Video signal         |                       |                     |                   |  |  |  |  |  |
| Modes                   | Resolution            | V. Frequency [Hz]   | H. Frequency [Hz] |  |  |  |  |  |
| 480p                    | 640x480               | 59.94/60            | 31.5              |  |  |  |  |  |
| 480i                    | 720x480<br>(1440x480) | 59.94(29.97)        | 15.7              |  |  |  |  |  |
| 576i                    | 720x576<br>(1440x576) | 50(25)              | 15.6              |  |  |  |  |  |
| 480p                    | 720x480               | 59.94               | 31.5              |  |  |  |  |  |
| 576p                    | 720x576               | 50                  | 31.3              |  |  |  |  |  |
| 720-2                   | 1280x720              | 60                  | 45.0              |  |  |  |  |  |
| /20p                    | 1280x720              | 50                  | 37.5              |  |  |  |  |  |
| 1080i                   | 1920x1080             | 60(30)              | 33.8              |  |  |  |  |  |
|                         | 1920x1080             | 50(25)              | 28.1              |  |  |  |  |  |
|                         | 1920x1080             | 23.98/24            | 27.0              |  |  |  |  |  |
| 1080p                   | 1920x1080             | 60                  | 67.5              |  |  |  |  |  |
|                         | 1920x1080             | 50                  | 56.3              |  |  |  |  |  |
| d. HDMI 1.4a r          | mandatory 3D          | timing- Video Signa | ıl                |  |  |  |  |  |
| Modes                   | Resolution            | V. Frequency [Hz]   | H. Frequency [Hz] |  |  |  |  |  |
| Frame                   | 720p                  | 50                  | 31.5              |  |  |  |  |  |
|                         | 720p                  | 59.94/60            | 15.7              |  |  |  |  |  |
| r doking                | 1080p                 | 23.98/24            | 15.6              |  |  |  |  |  |
| Side-by-<br>Side(Half)  | 1080i                 | 50                  | 31.5              |  |  |  |  |  |
|                         | 1080i                 | 59.94/60            | 31.3              |  |  |  |  |  |
| Top and<br>Bottom       | 720p                  | 50                  | 45.0              |  |  |  |  |  |
|                         | 720p                  | 59.94/60            | 37.5              |  |  |  |  |  |
|                         | 1080p                 | 23.98/24            | 33.8              |  |  |  |  |  |

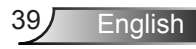

## RS232 Commands and Protocol Function List

### RS232 Port Setting

| Items                | Method                     |  |  |
|----------------------|----------------------------|--|--|
| Communication Method | Asynchronous Communication |  |  |
| Bits per seconds     | 19200                      |  |  |
| Data bits            | 8 bits                     |  |  |
| Parity               | None                       |  |  |
| Stop bits            | 1                          |  |  |
| Flow control         | None                       |  |  |

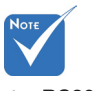

 RS232 shell is grounded.

### RS232 Signals Connection

Computer COM Port (D-Sub 9pin connector) Projector COM Port (D-Sub 9pin connector)

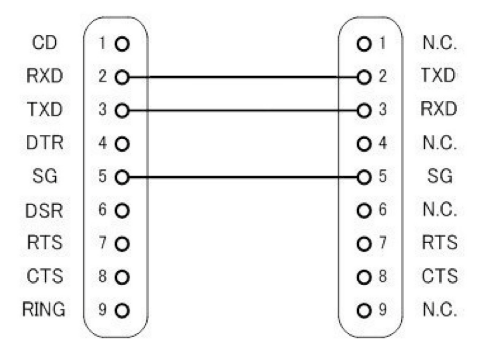

### **RS232 Commands Set List**

RS232 commands as follows, each command end by [CR](Carriage Returns)

| Projector Retum (Pass): P  | XX=00 is for all projectors |                       |                                 |
|----------------------------|-----------------------------|-----------------------|---------------------------------|
| Projector Return (Fail): F |                             |                       |                                 |
| SEND to projector          |                             |                       |                                 |
| 232 ASCII Code             | HX3070U Code                | Function              | Description                     |
| ~XX001                     | 7E 30 30 30 30 20 31 0D     | Power ON              |                                 |
| ~XX000                     | 7E 30 30 30 30 20 30 0D     | Power OFF             |                                 |
| ~XX01 1                    | 7E 30 30 30 31 20 31 0D     | Resync                |                                 |
| ~XX021                     | 7E 30 30 30 32 20 31 0D     | AV Mute(Blank)        | On                              |
| ~XX020                     | 7E 30 30 30 32 20 30 0D     |                       | Off                             |
| ~XX031                     | 7E 30 30 30 33 20 31 0D     | Mute                  | On                              |
| ~XX03 0                    | 7E 30 30 30 33 20 30 0D     |                       | Off                             |
| ~XX041                     | 7E 30 30 30 34 20 31 0D     | Freeze                |                                 |
| ~XX040                     | 7E 30 30 30 34 20 30 0D     | Unfreeze              |                                 |
| ~XX051                     | 7E 30 30 30 35 20 31 0D     | Zoom Plus             |                                 |
| ~XX061                     | 7E 30 30 30 36 20 31 0D     | Zoom Minus            |                                 |
| ~XX121                     | 7E 30 30 31 32 20 31 0D     | Direct Source         | HDMI 1                          |
| ~XX125                     | 7E 30 30 31 32 20 35 0D     |                       | VGA 1                           |
| ~XX126                     | 7E 30 30 31 32 20 36 0D     |                       | VGA 2                           |
| ~XX1210                    | 7E 30 30 31 32 20 31 30 0D  |                       | Video                           |
| ~XX1215                    | 7E 30 30 31 32 20 31 35 0D  |                       | HDMI 2                          |
| ~XX201                     | 7E 30 30 32 30 20 31 0D     | Color Mode            | Bright                          |
| ~XX202                     | 7E 30 30 32 30 20 32 0D     |                       | PC                              |
| ~XX203                     | 7E 30 30 32 30 20 33 0D     |                       | Movie                           |
| ~XX204                     | 7E 30 30 32 30 20 34 0D     |                       | Game                            |
| ~XX205                     | 7E 30 30 32 30 20 35 0D     |                       | User                            |
| ~XX21 n                    | 7E 30 30 32 31 20 a 0D      | Brightness            | n = 0 (a=30) ~ 100 (a=31.30.30) |
| ~XX22.n                    | 7E 30 30 32 32 20 a 0D      | Contrast              | n = 0 (a=30) ~ 100 (a=31 30 30) |
| ~XX23 n                    | 7E 30 30 32 33 20 a 0D      | Sharmess              | n = 0 (a=30) ~ 31 (a=33.31)     |
| ~XX601                     | 7E 30 30 36 30 20 31 0D     | Format(aspect ratio)  | 4:3                             |
| ~XX602                     | 7E 30 30 36 30 20 32 0D     |                       | 16.9                            |
| ~XX603                     | 7E 30 30 36 30 20 33 0D     |                       | 16:10                           |
| ~XX607                     | 7E 30 30 36 30 20 37 0D     |                       | AUTO                            |
| ~XX66 n                    | 7E 30 30 36 36 20 a 0D      | Keystone              | n = -40/40                      |
| ~XX701                     | 7E 30 30 37 30 20 31 0D     | Language              | English                         |
| ~XX702                     | 7E 30 30 37 30 20 32 0D     |                       | German                          |
| ~XX70.3                    | 7E 30 30 37 30 20 33 0D     |                       | French                          |
| ~XX704                     | 7E 30 30 37 30 20 34 0D     |                       | Italian                         |
| ~XX70.5                    | 7E 30 30 37 30 20 35 0D     |                       | Spanish                         |
| ~XX706                     | 7E 30 30 37 30 20 36 0D     |                       | Partuguese                      |
| ~XX707                     | 7E 30 30 37 30 20 37 0D     |                       | Polish                          |
| ~XX70.8                    | 7E 30 30 37 30 20 38 0D     |                       | Dutch                           |
| ~XX70.9                    | 7E 30 30 37 30 20 39 0D     |                       | Swedish                         |
| ~XX7010                    | 7E 30 30 37 30 20 31 30 0D  |                       | Norwegian                       |
| ~XX7013                    | 7E 30 30 37 30 20 31 33 0D  |                       | Traditional Chinese             |
| ~XX7014                    | 7E 30 30 37 30 20 31 34 0D  |                       | Simplified Chinese              |
| ~XX7015                    | 7E 30 30 37 30 20 31 35 0D  |                       | Jananese                        |
| ~XX7016                    | 7E 30 30 37 30 20 31 36 0D  |                       | Korean                          |
| ~XX7017                    | 7E 30 30 37 30 20 31 37 0D  |                       | Russian                         |
| ~XX70.20                   | 7E 30 30 37 30 20 32 30 0D  |                       | Arabic                          |
| ~XX70.22                   | 7E 30 30 37 30 20 32 32 0D  |                       | Turkish                         |
| ~XX70.24                   | 7E 30 30 37 30 20 32 34 0D  |                       | Danish                          |
| ~XX711                     | 7E 30 30 37 31 20 31 0D     | Projection(ceiling M) | Front-Deskton                   |
| ~XX712                     | 7E 30 30 37 31 20 32 0D     |                       | Rear-Desktop                    |
| ~XX713                     | 7E 30 30 37 31 20 33 0D     |                       | Front-Ceiling                   |
| ~XX714                     | 7E 30 30 37 31 20 34 0D     |                       | Rear-Ceiling                    |
| ~XX721                     | 7E 30 30 37 32 20 31 0D     | Menu Location         | Ton Left                        |
| ~XX722                     | 7E 30 30 37 32 20 32 0D     | - ATH LANUE/II        | Top Right                       |
| ~XX72.3                    | 7E 30 30 37 32 20 33 0D     |                       | Centre                          |
|                            |                             |                       | 1                               |

English

| ~XX724            | 7E 30 30 37 32 20 34 0D       | 1                      | Bottom Left              |                                                                                             |
|-------------------|-------------------------------|------------------------|--------------------------|---------------------------------------------------------------------------------------------|
| ~XX725            | 7E 30 30 37 32 20 35 0D       |                        | Bottom Right             |                                                                                             |
| ~XX80 n           | 7E 30 30 38 30 20 a 0D        | Mute                   | n = 1/0 (On/Off)         |                                                                                             |
| ~XX81 n           | 7E 30 30 38 31 20 a 0D        | Volume                 | n = 0 (a=30) ~ 30 (a=33  | 30)                                                                                         |
| ~XX101 n          | 7E 30 30 31 30 31 20 a 0D     | High Altitude          | n = 0/1 (a=30/31)        |                                                                                             |
| ~XX106 n          | 7E 30 30 31 30 36 20 a 0D     | Auto Power Off (min)   | n = 0 (a=30) ~ 120 (a=3) | 32 30), step=5                                                                              |
| ~XX318 n          | 7E 30 30 33 31 38 20 a 0D     | Microphone Volume      | n = 0 (a=30) ~ 30 (a=33  | 30)                                                                                         |
| ~XX1121           | 7E 30 30 31 31 32 20 31 0D    | Reset                  | Yes                      |                                                                                             |
| ~XX14010          | 7E 30 30 31 34 30 20 31 30 0D | Up                     |                          |                                                                                             |
| ~XX14011          | 7E 30 30 31 34 30 20 31 31 0D | Left                   |                          |                                                                                             |
| ~XX14013          | 7E 30 30 31 34 30 20 31 33 0D | Right                  |                          |                                                                                             |
| ~XX14014          | 7E 30 30 31 34 30 20 31 34 0D | Down                   |                          |                                                                                             |
| ~XX14015          | 7E 30 30 31 34 30 20 31 35 0D | Keystone+              |                          |                                                                                             |
| ~XX14016          | 7E 30 30 31 34 30 20 31 36 0D | Keystone-              |                          |                                                                                             |
| ~XX14017          | 7E 30 30 31 34 30 20 31 37 0D | Volume-                |                          |                                                                                             |
| ~XX14018          | 7E 30 30 31 34 30 20 31 38 0D | Volume+                |                          |                                                                                             |
| ~XX14020          | 7E 30 30 31 34 30 20 32 30 0D | Menu                   |                          |                                                                                             |
| ~XX14029          | 7E 30 30 31 34 30 20 32 39 0D | Source                 |                          |                                                                                             |
| READ to projector |                               |                        |                          |                                                                                             |
| 232 ASCII Code    | HX3070U Code                  | Function               | Projector Returns        | Description                                                                                 |
| ~XX121 1          | 7E 30 30 31 32 31 20 31 0D    | Input Source(cur. src) | OKn                      | n : 0/2/3/5/7/8 = None / VGA1 / VGA2 /<br>Video / HDMI1 / HDMI2                             |
| ~XX1221           | 7E 30 30 31 32 32 20 31 0D    | Sofware Version        | OKdddd                   | dddd: FW version                                                                            |
| ~XX1231           | 7E 30 30 31 32 33 20 31 0D    | Display Mode           | OKn                      | n: 1/2/3/4/5 = Bright/PC/Movie/Game/User                                                    |
| ~XX127 1          | 7E 30 30 31 32 37 20 31 0D    | Aspect Ratio           | OKn                      | n: 1/2/3/7 = 4:3 / 16:9 / 16:10 / AUTO                                                      |
| ~XX1501           | 7E 30 30 31 35 30 20 31 0D    | Information            | Okabbbbccdddee           | a : Power Status / b : LD Hour / c : Input Source<br>/d : Firmware Version / e : Color mode |

### **Regulation & Safety Notices**

This appendix lists the general notices of your projector.

### FCC notice

This device has been tested and found to comply with the limits for a Class B digital device pursuant to Part 15 of the FCC rules. These limits are designed to provide reasonable protection against harmful interference in a residential installation. This device generates, uses and can radiate radio frequency energy and, if not installed and used in accordance with the instructions, may cause harmful interference to radio communications.

However, there is no guarantee that interference will not occur in a particular installation. If this device does cause harmful interference to radio or television reception, which can be determined by turning the device off and on, the user is encouraged to try to correct the interference by one or more of the following measures:

- Reorient or relocate the receiving antenna.
- Increase the separation between the device and receiver.
- Connect the device into an outlet on a circuit different from that to which the receiver is connected.
- Consult the dealer or an experienced radio/television technician for help.

### Notice: Shielded cables

All connections to other computing devices must be made using shielded cables to maintain compliance with FCC regulations.

### Caution

Changes or modifications not expressly approved by the manufacturer could void the user's authority, which is granted by the Federal Communications Commission, to operate this projector.

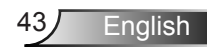

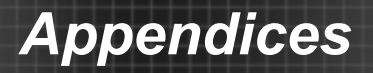

### **Operation conditions**

This device complies with Part 15 of the FCC Rules. Operation is subject to the following two conditions:

- 1. This device may not cause harmful interference and
- This device must accept any interference received, including interference that may cause undesired operation.

### Notice: Canadian users

This Class B digital apparatus complies with Canadian ICES-003.

## Remarque à l'intention des utilisateurs canadiens

Cet appareil numerique de la classe B est conforme a la norme NMB-003 du Canada.

## Declaration of Conformity for EU countries

- EMC Directive 2004/108/EC (including amendments)
- Low Voltage Directive 2006/95/EC
- R & TTE Directive 1999/5/EC (if product has RF function)

### **Disposal instructions**

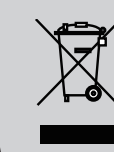

Do not throw this electronic device into the trash when discarding. To minimize pollution and ensure utmost protection of the global environment, please recycle it.

### Safety notice

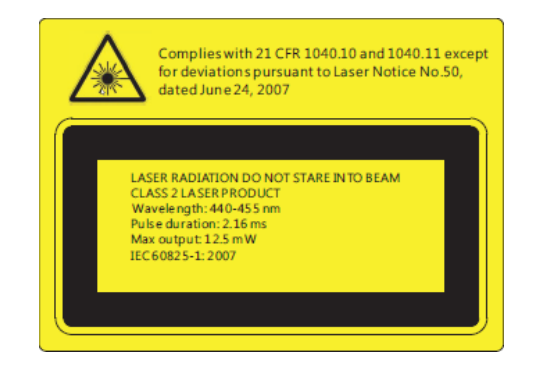

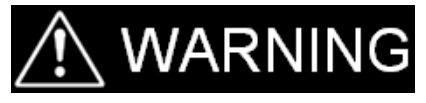

- This projector is a Class 2 laser device that conforms with IEC 60825-1:2007 and CFR 1040.10 and 1040.11.

- Class 2 laser product, Do Not Stare Into Beam.

- This projector has built-in Class 4 laser module. Disassembly or modification is very dangerous and should never be attempted.

- Any operation or adjustment not specifically instructed by the user's guide creates the risk of hazardous laser radiation exposure.

- Do not open or disassemble the projector as this may cause damage by the exposure of laser radiation.

- Do not stare into beam when the projector is on. The bright light may result in permanent eye damage.

- Without following the control, adjustment or operation procedure may cause damage by the exposure of laser radiation.

- Adequate instructions for assembly, operation, and maintenance, including clear warnings concerning precautions to avoid possible exposure to laser and collateral radiation in excess of the accessible emission limits in Class 2.

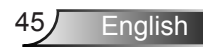

## **Ceiling Mount Installation**

If you want to use a third-party ceiling mount kit, please ensure the screw used to attach the mount to the projector meet the following specifications:

- Screw type: M4\*4
- Minimum screw length: 10mm

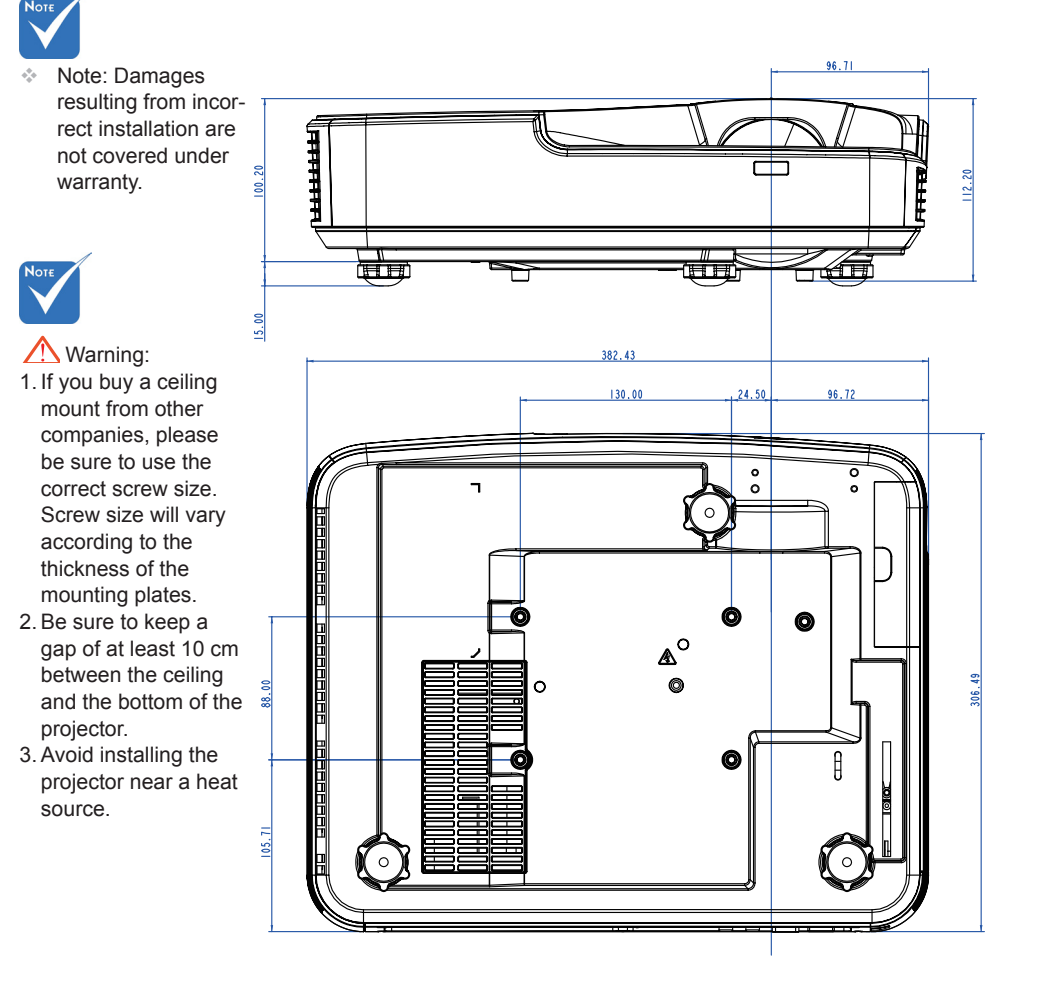